# eclinic smsc

# Installation & User Guide

Windows Version 3.3.6

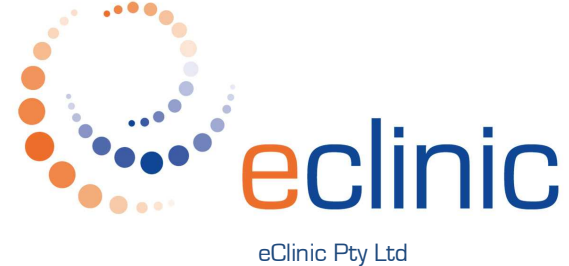

 eclinic Pty Ltd

 ABN 80 092 450 274

 657 Nicholson Street

 Carlton North

 Victoria 3054 Australia

 p +61 3 9381 4567

 f +61 3 9381 4657

 e helpdesk@eclinic.com.au

 w www.eclinic.com.au

# Contents

| Chapter 1                                                                                                    | Overview     |                                                        |
|----------------------------------------------------------------------------------------------------|--------------|--------------------------------------------------------|
| eClinic SMSC Overview                                                                                                    |              |                                                        |
| Chapter 2                                                                                                    | Installation |                                                        |
| Welcome Screen<br>Customer Information<br>Destination Folder<br>Security Setup<br>File Storage<br>Ready To Install The Program<br>InstallShield Wizard Completed<br>Desktop & Tray Icons<br>eClinic SMSC Interface                                                                                                    | 1            | 4<br>4<br>4<br>5<br>5<br>5<br>5<br>6<br>6<br>6<br>6    |
| Chapter 3                                                                                                    | Operation    |                                                        |
| Interface<br>eClinic SMSC Interface<br>Download Schedule<br>Internet Connection<br>File Storage<br>Security<br>Certificates<br>Security Reactivation<br>View Files Password<br>View Files Password<br>Settings<br>Printer Settings<br>Viewer Settings<br>eRequest Options<br>Database Settings<br>eClinic SMSC Versions & Supp | ort          | <b>7 8 8 9</b> 10 <b>11 11 12 13 14 14 15 15 16 17</b> |
| Lising The Files Viewer                                                                                                    |              | 10                                                     |
|                                                                                                    |              |                                                        |

# Chapter 1 Overview

#### eClinic SMSC Overview

#### Overview

eClinic SMSC is a secure messaging network which fully automates the transfer of pathology result files (HL7/PIT) and reports and summaries (in any file format) from Diagnostic Laboratories, securely and directly to the clinic management software (CMS) of Medical Practitioners. eClinic SMSC may also operate independently of CMS via a built-in viewer or via the web with results viewed securely online at the eClinic website. Reports and summaries are presently viewed via the built-in viewer or the eClinic website.

eClinic SMSC is compatible with all known CMS operating in Australia. Its easy-to-use interface allows operators to simply set the retrieval schedule for automatic download of results, reports and summaries or for manual download at any time.

#### Pathology Requests (eRequests)

Pathology requests may also be sent via eClinic SMSC. The customised requests interface is seamlessly presented to the referring Medical Practitioners when they select the particular Diagnostic Laboratory on their CMS. Output includes both printed test request forms with bar codes and electronic HL7 pathology test requests.

#### Security

eClinic SMSC utilises PKI x.509 v3 digital certificates with the 128 SSL data transfer, providing highly secure communication, authentication and data integrity for all parties. It is fully supported by an integrated data management system involving professionally maintained servers, extensive back-end audit and account administration systems.

The eClinic SMSC built-in files viewer may be password protected to allow authorised users only to access pathology result files.

Viewing files via the eClinic website is password protected.

#### Installation & Support

eClinic SMSC is simple to install and is fully supported by qualified and dedicated staff who are involved with all aspects of software development, maintenance and customer support.

## Chapter 2

# Installation

To install eClinic SMSC double click on the 'Setup.exe' file on the CD supplied or if you have downloaded the installation file, run the 'SMSC.(Version).exe' file from your download directory. This will start the InstallShield Wizard, which breaks down the installation to a series of interactive steps.

#### Welcome

You should see the 'InstallShield Wizard -Welcome....' screen.

Click 'Next' to continue.

| eClinic SMSC - InstallSh | ield Wizard 🛛 🛛 🔀                                                                                |
|--------------------------|--------------------------------------------------------------------------------------------------|
|                          | Welcome to the InstallShield Wizard for eClinic<br>SMSC                                          |
|                          | The InstallShield(R) Wizard will install eClinic SMSC on your computer. To continue, click Next. |
| 2                        | WARNING: This program is protected by copyright law and international treaties.                  |
|                          | < Back Next > Cancel                                                                             |
|                          |                                                                                                  |
| eClinic SMSC - InstallSh | ield Wizard 🛛 🛛 🔀                                                                                |
| Customer Information     |                                                                                                  |

#### **Customer Information**

Select the installation type. Note that hospital installations display the UR No. in the **'Files Viewer'**.

Click 'Next' to continue.

| Eustomer Information<br>Please enter your information. |                        | 4    |
|--------------------------------------------------------|------------------------|------|
| Install for:                                           |                        |      |
| Medical Practice                                       |                        |      |
| O Veterinary Practice                                  |                        |      |
| Install this application for:                          |                        |      |
| Anyone who uses thi                                    | s computer (all users) |      |
| Only for me                                            |                        |      |
|                                                        |                        |      |
| to Bellevilla                                          |                        |      |
| Calibridia                                             |                        | <br> |

#### **Destination Folder**

The 'Destination Folder' default path is C: Program Files eClinic SMSC.

If you wish to change this click **'Change'** and browse to your selected path.

Click 'Next' to continue.

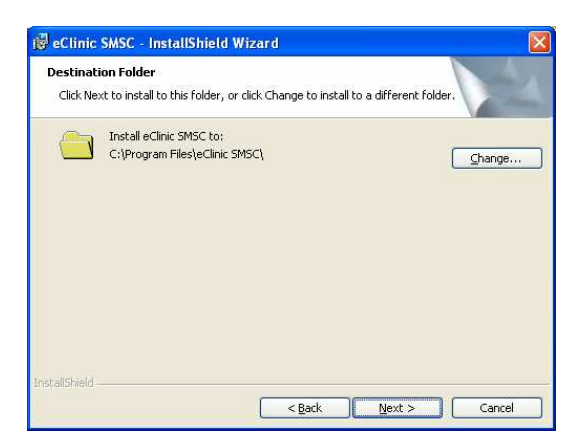

#### Installation & User Guide

#### Security Setup

Enter the 'Activation Code' as provided by eClinic.

Click 'Next' to continue.

If you do not have an Activation Code phone eClinic on 1300 66 99 61.

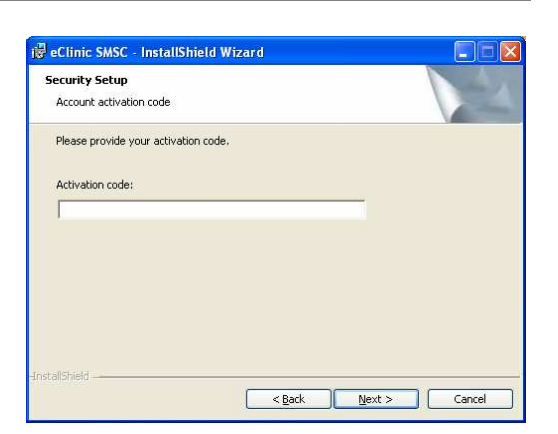

#### File Storage

eClinic SMSC can generate  $\rm HL7/PIT$  result files for integration with your CMS.

For storage in Medical Director click 'Find MD3'.

For storage within other systems click **'Change**' and navigate to the appropriate directory.

If you have no CMS, leave the checkbox unticked.

#### Ready To Install The Program

If the setup has been successful you will see the **'Ready To Install The Program'** screen.

Click 'Install' to continue.

#### InstallShield Wizard Completed

Once the installation is completed you will see the **'InstallShield Wizard Completed'** screen.

Click **'Finish'** to finalise the installation and launch eClinic SMSC software.

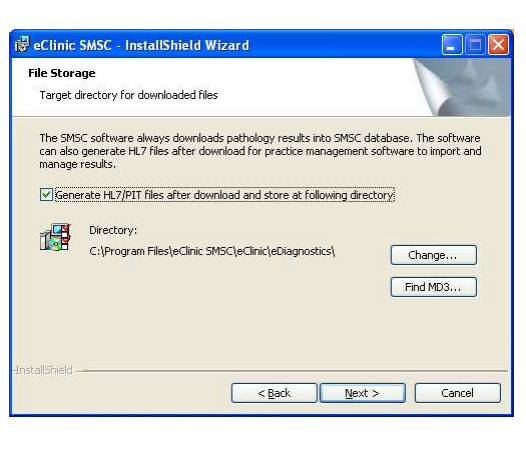

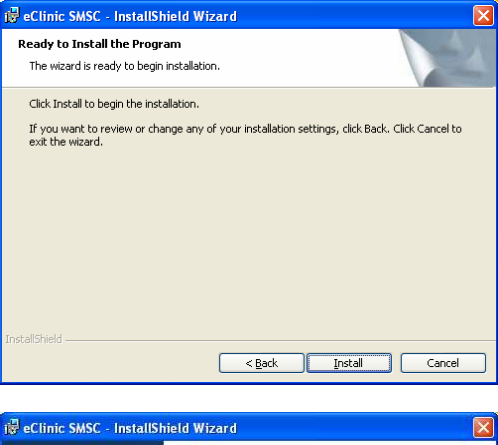

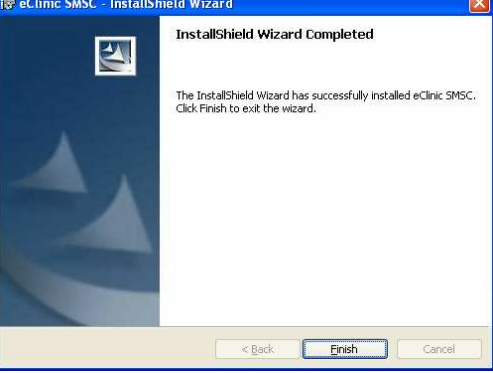

#### Desktop & Tray Icons

After finishing the installation, the eClinic SMSC test tube icon will be placed on your desktop and in the systems tray at the bottom right hand side of the screen.

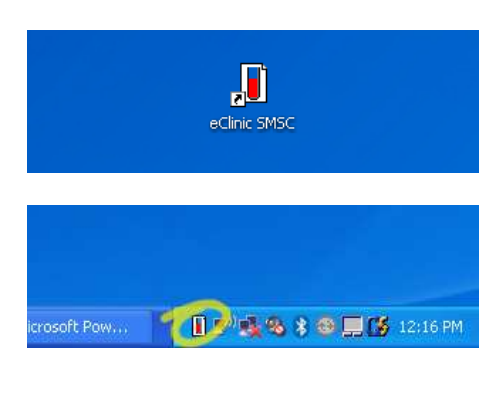

#### eClinic SMSC Interface

The installer will finish by launching the eClinic SMSC interface.

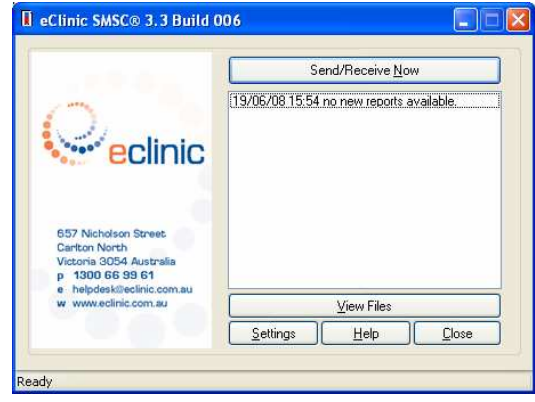

# Chapter 3 Operation

#### Interface

#### eClinic SMSC Interface

After launching the application you should see an eClinic SMSC test tube icon on the desktop and in the systems tray. Double click on either of these icons to open the eClinic SMSC interface.

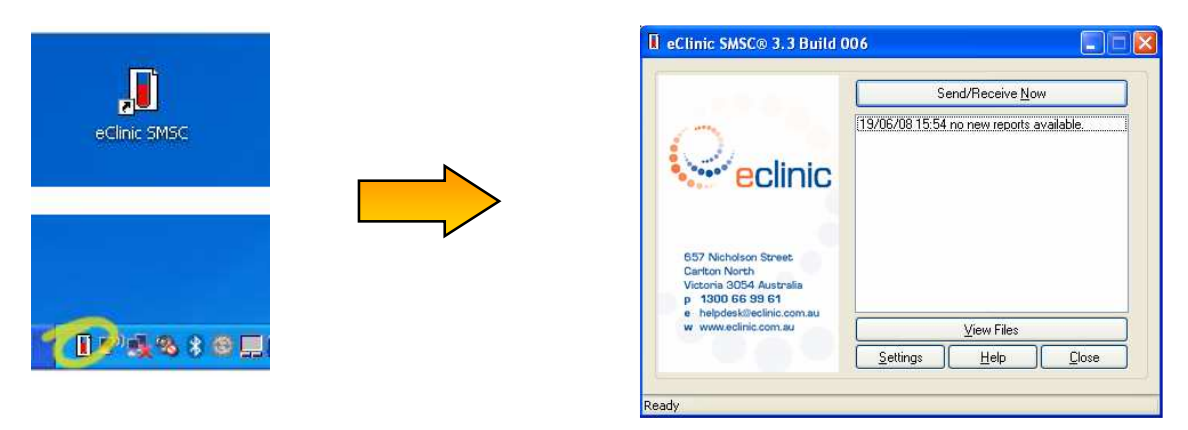

#### **Downloading Results**

To begin downloading results click 'Send/Receive Now'. Following a successful connection eClinic SMSC will request a list of results from the server and display the download status, e.g. 'downloading 1 of 4 files' in the bar at the base of the screen. This will then be replaced with a successful download message, e.g. '4 files successfully downloaded', along with the date and time.

| Send/Receive Now                  | ,             |
|-----------------------------------|---------------|
| 06/09/05 10:54 no new reports at  | vailable.     |
| 06/09/05 10:54 4 files successful | ly downloaded |

If eClinic SMSC fails to successfully retrieve results an error message starting with 'Operation Failed....' will be displayed in the text box instead.

If this occurs, phone eClinic on 1300 66 99 61 for assistance.

### Configuration

Configuration of eClinic SMSC is done via the 'Settings' panel.

Open the 'Settings' panel by clicking the 'Settings' button located at the bottom of the eClinic SMSC interface.

|                                                                                   | Send/Receive Now                         |
|-----------------------------------------------------------------------------------|------------------------------------------|
| eclinic                                                                           | 19/06/08 15:54 no new reports available. |
| 657 Nicholson Street<br>Carlton North<br>Victoria 3054 Australia<br>1900 66 99 64 |                                          |
| e helpdeskiljeclinic.com.au<br>w www.eclinic.com.au                               | ⊻iew Files                               |

#### **Download Schedule**

The 'Schedule' tab in the 'Settings' panel allows you to set eClinic SMSC to download results automatically.

- Upon clicking 'Settings' to open the eClinic SMSC 'Settings' panel, the 'Schedule' tab is displayed by default.
- Select 'Automatically' and set your receipt schedule (based on how often you would like to receive results during the week and during the day) via 'Auto Send/Receive Settings'.
- If eRequest functionality is enabled you need to set the sending pattern for generated eRequests.
- If you are running broadband internet select 'Immediately', otherwise select 'Follow scheduled time'.

| Viewer                                                                                                    | eRequest                                                           | Datab                                                                                                    | ase                                                                                                    | About                                                                                |
|----------------------------------------------------------------------------------------------------|--------------------------------------------------------------------|----------------------------------------------------------------------------------------------------|----------------------------------------------------------------------------------------------------|--------------------------------------------------------------------------------------|
| Schedule                                                                                                    | Connection                                                         | File Storage                                                                                                    | Security                                                                                                    | Printe                                                                               |
| Auto Send/Re<br>Windows Task<br>Active Days:<br>00:00<br>00:00<br>01:00<br>01:00<br>01:00<br>02:00<br>02:00<br>02:00<br>03:00 | ceive Settings<br>: Scheduler Integrat<br>♥ Monday ♥ T<br>♥ Friday | ton: Delete Ta<br>uesday ♥ Wee<br>aturday Sun<br>taturday Sun<br>taturday 10:30 14<br>♥ 11:00 14<br>11:30 ♥ 15<br>12:30 16<br>♥ 13:00 16<br>13:30 ♥ 17 | sks Creat<br>dnesday<br>day<br>Sel<br>00 17:30<br>30 18:00<br>00 18:30<br>30 19:00<br>00 19:30<br>30 20:00<br>00 20:30 | e Tasks<br>Thursday<br>ect All<br>21:00<br>22:00<br>22:20<br>22:20<br>22:30<br>22:30 |
| Send e Reques                                                                                                    | ts:<br>One hour b                                                  | atched 🔿 Fol                                                                                                    | low scheduler                                                                                                    | d time                                                                               |

#### **Internet Connection**

The 'Connection' tab in the 'Settings' panel allows you to change the details of your connection to the internet.

#### Broadband Connection

- Make sure 'Use Dial-up Networking' is NOT ticked.
- Enter 'Proxy Settings' if applicable.
- Click **'Apply'** and **'OK'** to save changes.

| Schedule                                                                                                    | Connection                                                                                                    | File Storage                                          | Security      | Printer     |
|----------------------------------------------------------------------------------------------------|----------------------------------------------------------------------------------------------------|-------------------------------------------------------|---------------|-------------|
| Please select                                                                                                    | connection type to                                                                                                    | connect to the Inte                                   | emet          |             |
| Use Dial-u                                                                                                    | p Networking                                                                                                    |                                                       |               |             |
| Dial-up Setti                                                                                                    | ngs                                                                                                    |                                                       |               |             |
|                                                                                                    |                                                                                                    |                                                       |               | Add         |
|                                                                                                    |                                                                                                    |                                                       | B             | emove       |
|                                                                                                    |                                                                                                    |                                                       | S             | ettings     |
| Hanguin                                                                                                    | when download /re                                                                                                    | hetelemonated                                         |               |             |
| Current Con                                                                                                    | mention o                                                                                                    | quest completed                                       |               |             |
| I I III ent Lon                                                                                                    |                                                                                                    |                                                       |               |             |
| Current Con                                                                                                    | mebaon. D                                                                                                    |                                                       |               |             |
| Proxy Setting                                                                                                    | ps                                                                                                    |                                                       |               | ( 100       |
| Proxy Setting     O Use Win                                                                                                    | gs<br>idows preconfigured                                                                                                    | proxy settings in I                                   | nternet Opti  | ons (as IE) |
| Proxy Setting     O Use Win     O Direct co     Use follo                                                                                                    | gs<br>idows preconfigured<br>prinect to Internet (n<br>pwing proxy settings:                                                                                                    | proxy settings in I<br>o proxy)                       | nternet Opti  | ons (as IE) |
| Proxy Setting     O Use Win     Direct co     Use follo     HTTP/64dd                                                                                                    | gs<br>idows preconfigured<br>onnect to Internet (n<br>wing proxy settings:                                                                                                    | proxy settings in I<br>o proxy)                       | nternet Opti  | ons (as IE) |
| Proxy Setting<br>Use Win<br>Direct co<br>Use follo<br>HTTP/Addi                                                                                                    | gs<br>idows preconfigured<br>ponnect to Internet (n<br>wwing proxy settings:                                                                                                    | proxy settings in I<br>o proxy)                       | ntemet Optio  | ons (as IE) |
| Proxy Setting     Ourient Con     Ourient Con     Ourient     Ourient Con     Ourient     Ourient Con     Ourient Con | gs<br>dows preconfigured<br>printed to Internet (in<br>wing proxy settings:<br>ess                                                                                                    | proxy settings in l<br>o proxy)<br>Pc                 | ntemet Optio  | ons (as IE) |
| Proxy Setting     Use Vin     Direct cc     Use folic     HTTP/Addi     SSL/Addre:     User Name                                                                                                    | gs<br>idows preconfigured<br>printect to Internet (in<br>wing proxy settings:<br>tess                                                                                                    | proxy settings in 1<br>o proxy)<br>Pc<br>Pc<br>Passwo | ntemet Option | ons (as IE) |
| Proxy Setting     Use Win     Direct cc     Use follo     HTTP/Addi     SSL/Addres     User Name                                                                                                    | se                                                                                                    | proxy settings in 1<br>o proxy)<br>Pc<br>Pc<br>Passwo | ntemet Optio  | ons (as IE) |
| Proxy Setting     Use Win     Direct cc     Use folic     HTTP/Addi     SSL/Addres     User Name                                                                                                    | second contract of the second second se | proxy settings in I<br>o proxy)<br>Pc<br>Pc<br>Passwo | ntemet Option | ons (as IE) |

#### Dial-up Connection

- Tick "Use Dial-up Networking'.
- Select your internet service provider in the 'Dialup Settings' box.
- If you require that eClinic SMSC disconnects from the internet after downloading results, tick the 'Hang up when download/request completed' box.
- Enter 'Proxy Settings' if applicable.
- Click 'Apply' and 'OK' to save changes.

| VICANCI                                  | eRequest             | Datab              | ase           | About       |
|------------------------------------------|----------------------|--------------------|---------------|-------------|
| Schedule                                 | Connection           | File Storage       | Security      | Printe      |
| Please select co                         | nnection type to c   | connect to the Int | emet          |             |
| Use Dial-up                              | Networking           | 111                |               |             |
| Dial-up Setting                          | 5                    |                    |               |             |
|                                          |                      |                    |               | Add         |
|                                          |                      |                    |               |             |
|                                          |                      |                    | H             | emove       |
|                                          |                      |                    | S             | ettings     |
| Hang up w                                | hen download/red     | quest completed    |               |             |
| Current Conne                            | iction: n            |                    |               |             |
| Denay Cattings                           |                      |                    |               |             |
| <ul> <li>Use Windo</li> </ul>            | ws preconfigured     | proxy settings in  | nternet Optio | ons (as IE) |
| O Direct conr                            | nect to Internet (no | proxy)             |               |             |
| O Use followi                            | ng proxy settings:   |                    |               |             |
|                                          | \$                   | Po                 | ort.          |             |
| HTTP/Addres                              |                      | _                  |               | =           |
| HTTP/Addres                              |                      |                    | ort           |             |
| HTTP/Addres<br>SSL/Address               |                      | P0                 |               |             |
| HTTP/Addres<br>SSL/Address<br>User Name  |                      | Pasewo             | rd 🗌          |             |
| HTTP/Address<br>SSL/Address<br>User Name |                      | Passwo             | rd            |             |
| HTTP/Address<br>SSL/Address<br>User Name |                      | Passwo             | rd            |             |
| HTTP/Addres<br>SSL/Address<br>User Name  |                      | Passwo             | rd            |             |

#### File Storage

The 'File Storage' tab in the 'Settings' panel allows you to specify where you wish the pathology result files to be stored upon downloading.

#### File Storage Setup

#### HL7/PIT Files

- Make sure 'Store downloaded HL7/PIT files' is ticked.
- To locate the Medical Director path click 'Find MD3 HCNMSGS' or 'Find MD2 MDVPath' which ever is relevant.
- For other CMS, click 'Browse' and navigate to the appropriate results storage directory.
- If your CMS uses a global inbox or only one pathology lab is being used for results, leave 'Setup different directories for different labs' unticked.

#### **Other Files**

- The default path for 'Other Files' 'Enable other files downloads' is C:\Program Files\eClinic SMSC\eClinic\Received.
- If you wish to change the file storage path click 'Browse' and navigate to the appropriate results storage directory.

| Viewer                | eRequest                 |                  | Databa                   | ise             | About       |
|-----------------------|--------------------------|------------------|--------------------------|-----------------|-------------|
| Schedule              | Connection               | File Stor        | rage                     | Security        | Printer     |
| HL7/PIT File          | es<br>wmloaded HL7/PIT   | files            |                          |                 |             |
| C:\Data\R             | esults                   |                  |                          |                 |             |
| Find MD3              | HCNMSGS Find             | MD2 MD           | WPath                    |                 | owse        |
| Setup di              | ifferent directories for | r different l    | abs                      | Ad              | vanced      |
| C:\Program            | n Files \eClinic SMSC    | s<br>C\eClinic\F | Received                 |                 |             |
| File dow              | nload email notificati   | ions             |                          | Br              | owse        |
| Log File<br>The log f | ile records communit     | cation activ     | vities. Tr<br>log list o | ie <u>C</u> lei | ar log file |
| CORLERIC              |                          |                  |                          |                 |             |

#### Multiple Storage Paths

- If your CMS does not use a global inbox and you are receiving results from more than one lab, tick the 'Setup different directories for different labs' option.
- Then specify each directory for each corresponding lab.

| Setup different directorie | s for different labs | X |
|----------------------------|----------------------|---|
| Gribbles Pathology         |                      |   |
| Victorian Cytology Service |                      |   |
| Other Labs                 |                      |   |
|                            | OK Cancel            |   |

#### Security

#### Certificates

eClinic SMSC utilises PKI x.509 v3 digital certificates. Digital certificates can be either manually imported or downloaded from the server upon request. The security system uses a combination of certificate and activation code to validate a user. An activation code is only valid for one instance of an install. A new activation code can be obtained from the eClinic Support Team.

#### Manually Importing A Digital Security Certificate

- Open security settings by clicking 'Settings' from the eClinic SMSC interface and then the 'Security' tab.
- Click the 'Import' button to start the manual import dialogue.
- Click the 'Browse' button and navigate to the certificate file. Click 'Next'.

| Certificate Import Wizard                                                                      |        |
|------------------------------------------------------------------------------------------------|--------|
| File To Import                                                                                 |        |
| Specify the file you want to import.                                                           |        |
|                                                                                                |        |
| File name:                                                                                     |        |
|                                                                                                | Browse |
| Note: Only one certificate can be imported into this certificate store in<br>following format: | the    |
| Personal Information Exchange - PKSC #12 (.PFX, .P12)                                          |        |
|                                                                                                |        |
|                                                                                                |        |
|                                                                                                |        |
|                                                                                                |        |
| < <u>Back</u> Next> Cancel                                                                     | Help   |
|                                                                                                |        |

- Enter the **'Password'** as provided by the eClinic Support Team. Click **'Next'**.
- Enter the 'Activation Code' as provided by the eClinic Support Team. Click 'Next'.
- If the import was successful you will see a message advising you to exit and reopen eClinic SMSC.
- To exit eClinic SMSC right click on the test tube icon in the systems tray at the bottom right hand side of the screen and select **'Exit'** from the pop-up menu.
- Reopen eClinic SMSC via the test tube icon located on the desktop.

| Schedule Connection File Storage Security Pr<br>Certificates<br>User certificates to positively identify yourself, certification and<br>authorities.<br>Import View Beactivation                                                                         |
|----------------------------------------------------------------------------------------------------|
| Certificates User certificates to positively identify yourself, certification and authorities. Import View Beactivation                                                                                                    |
|                                                                                                    |
| View Files function is password-protected. To enable this<br>function, provide a even password. To disable this function,<br>provide empty password. You also can modify your password.<br>Enable password protection for View Files <u>Set Password</u> |

| Type the password for the                 | private key.                       |                                          |
|-------------------------------------------|------------------------------------|------------------------------------------|
| Password:                                 |                                    |                                          |
| •••••                                     |                                    |                                          |
| Please provide your activat               | tion code.                         |                                          |
| Activation Code:                          |                                    |                                          |
| I                                         |                                    |                                          |
|                                           |                                    |                                          |
| The import was successful. F              | Please exit the SMSC and reopen it | t to have the new certificate effective. |
| Open Settings                             |                                    |                                          |
| View Files                                |                                    |                                          |
| eClinic web site<br>Update to new version |                                    |                                          |
| Exit                                      | 1:07 PM                            | eClinic SMSC                             |

#### **Security Reactivation**

In some instances eClinic SMSC will require reactivation. This is the process of resetting the digital security certificate and activation code combination. A new activation code will need to be acquired from the eClinic Support team. The digital certificate will be automatically downloaded from the eClinic server.

- To start the reactivation process, open security settings by clicking **'Settings'** from the eClinic SMSC interface and then the **'Security'** tab.
- Click the 'Reactivation button. If a valid certificate already exists you may be prompted with a 'The certificate is still valid....' message. Click 'Yes' to continue.

| 1 |                                                                   |
|---|-------------------------------------------------------------------|
| 2 | The certificate is still valid. Are you sure you want to continue |
| - |                                                                   |
|   |                                                                   |

| Schedule         Connection         File Storage         Security         Pr           Certificates         User certificates to positively identify yourself, certification and<br>uthorities.         Import         View         Beactivation           View Files Password         Were Files Password         To simple this<br>turotion, provide a new password/protected. To enable this<br>turotion, provide a new password/protected. To enable this<br>provide empty password You also can modify your password           Enable password protection for View Files         Set Password | Viewer       | eRequest                                                        | Datab                                                        | oase                                  | About                   |
|----------------------------------------------------------------------------------------------------|--------------|-----------------------------------------------------------------|--------------------------------------------------------------|---------------------------------------|-------------------------|
| Certificates User certificates to positively identify yourself, certification and authorities. Import View Reactivation View Files Password View Files Password View View Password View View View View View View View View                                                                                                    | Schedule     | Connection                                                      | File Storage                                                 | Security                              | Print                   |
| Vew Hels function is password protected. I o enable mis<br>function, provide a new password. To disable this function,<br>provide empty password. You also can modify your password.                                                                                                    | View Files F | Import                                                          | View                                                         | Beactivati                            | on                      |
|                                                                                                    | fu pr        | nction, provide a ne<br>ovide empty passw<br>password protectio | sw password. To d<br>ord, You also can i<br>n for View Files | disable this funct<br>modify your pas | tion,<br>sword.<br>word |

 Enter the 'Activation Code' as provided by the eClinic Support team. Click 'Next'.

After entering the activation code you will be prompted with a message asking you to exit and

restart eClinic SMSC.

Click 'Finish' for the reactivation.

| Setup Download Certificate                                                                       |      |
|--------------------------------------------------------------------------------------------------|------|
| Please exit and restart SMSC. Then click Send/Receive to<br>download the new certificate online. |      |
|                                                                                                  |      |
| < Back Finish Cancel                                                                             | Help |

Please provide your activation code.

Activation Code:

- To exit eClinic SMSC right click on the test tube icon in the systems tray at the bottom right hand side of the screen and select **'Exit'** from the pop-up menu.
- Reopen eClinic SMSC via the test tube icon located on the desktop.

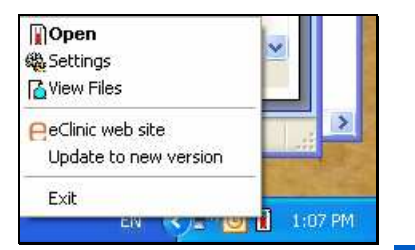

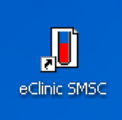

#### **View Files Password**

The built-in **'Files Viewer'** can be password protected allowing only authorised users to access pathology result files.

- To enable password protection on the files viewer, click 'Settings' from the eClinic SMSC interface and then click the 'Security' tab.
- Tick the 'Enable password protection for view files' box and click on the 'Set Password' button.

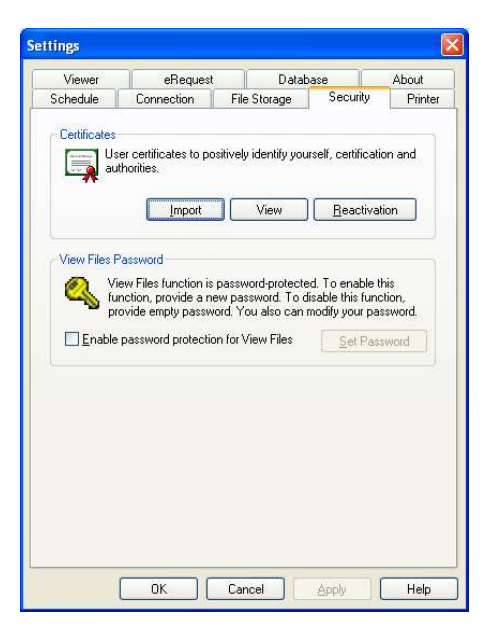

Enter your chosen password in the **'New password'** field and reenter it into the **'Confirm password'** field.

• Click 'OK' to set.

- Set Password for View Files

  Qld password

  New password

  Confirm password

  Confirm password
- Next time you wish to view pathology result files via eClinic SMSC 'View Files' you will be prompted to enter the chosen password.

| Please enter your password: |              |
|-----------------------------|--------------|
|                             | OK<br>Cancel |

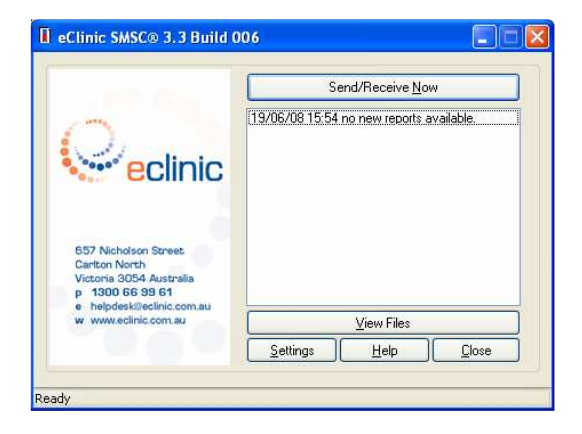

#### Printer Settings

There are a number of printing options available.

• For printer options, click the **'Settings'** button from the eClinic SMSC interface and then click the **'Printer'** tab.

- After downloading of files has occurred eClinic SMSC can be enabled to automatically print the result files. If this option is required select the 'Print files automatically after each download' option.
- The default is 'Print manually'.
- The 'Select a printer' option allows the user to specify where to send the print jobs. By selecting the down arrow, available printers are listed.

|                                                                                                    | Send/Receive <u>N</u> ow |            |  |  |  |
|----------------------------------------------------------------------------------------------------|--------------------------|------------|--|--|--|
| eclinic                                                                                                    |                          |            |  |  |  |
| 657 Nicholson Street                                                                                                    |                          |            |  |  |  |
| 657 Nicholson Street.<br>Carlton North<br>Victoria 3054 Australia<br>p 1300 66 99 61<br>e helpdeskäreclinic.com.au<br>w www.eclinic.com.au |                          | ¥iew Files |  |  |  |

| VICTICI                             | eRequest                                                | Data                                   | ibase    | About   |
|-------------------------------------|---------------------------------------------------------|----------------------------------------|----------|---------|
| Schedule                            | Connection                                              | File Storage                           | Security | Printe  |
| Pathology re<br>Print m<br>Print re | sults can be printed<br>anually<br>esults automatically | I manually or auto<br>after each downl | oad      |         |
| Select a prin                       | ter                                                     |                                        |          |         |
| Results                             | System defau                                            | t printer                              | Pro      | perties |
| Requests                            | System defau                                            | lt printer                             | Pro      | perties |
|                                     |                                                         |                                        |          |         |
|                                     |                                                         |                                        |          |         |

#### Viewer Settings

The 'Viewer' screen makes available options specifically for the 'Files Viewer' screen.

- The 'UR No.' option is unique to hospital installations and allows the unique identification of a hospital patient. Tick this option if you would like the UR No. to be displayed.
- The **'Display abnormal results in red in the results list'** option is for displaying abnormal results in red in the **'View Files'** list. Tick if you require this function.

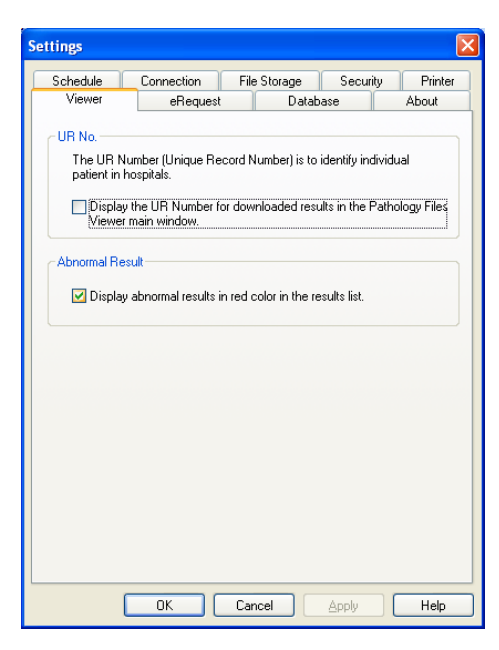

#### eRequest Options

'eRequest' is for sites that are running Medical Director, Zedmed and MedTech32, and which have enabled the sending of electronic pathology requests.

For more information on eRequest see the eRequest Installation & User Guide.

- To enable the eRequest function, make sure a **'CMS Integration'** option is selected.
- You can send a test request to the printer by selecting the 'Test Printing' button.
- If the request is not properly aligned you can adjust the layout by modifying the margins.

| Viewer<br>Enable eRequine<br>PMS Integration | eRequest       |            | Database          |         | About    |
|----------------------------------------------|----------------|------------|-------------------|---------|----------|
| Enable eRequire<br>PMS Integration           | est            |            |                   |         |          |
| - PMS Integration                            |                |            |                   |         |          |
| O FileSystem                                 |                |            |                   |         |          |
| Contractor                                   | /COM (MedTec   | h32, Zedme | d)                |         |          |
| HUN Med                                      | cal Director 2 |            |                   |         |          |
| O HCN Med                                    | cal Director 3 |            |                   | Set M   | D31 onin |
|                                              |                |            |                   | 1       |          |
| - Cleanup of Sent                            | Queued reques  | ts         |                   |         |          |
| Delete sent fil                              | es after 14 👩  | days.      | <u>D</u> elete qu | eued eR | equests  |
|                                              |                | -          |                   |         |          |
| Page Setup for F                             | Printing       |            |                   |         |          |
| Left margin                                  | 0              | 0          |                   |         |          |
| <b>Bight margin</b>                          | 0              | 0          |                   |         |          |
| Tan marin                                    | 0              |            |                   |         |          |
| Tob marðin                                   | 0              |            |                   |         |          |
| <u>B</u> ottom margin                        | 0              | 0          |                   | Test    | Printing |
|                                              |                |            |                   |         |          |

#### **Database Settings**

The database settings options screen allows the database archiving times be set as well as various database maintenance functions.

#### Database Archive

- If database archiving is required, the 'Archive results.....' option should be ticked.
- This option also allows you to set the archive anniversary in monthly increments.

|                                          | Connection                                                                   | File Storage                           | Security                          | Printer          |
|------------------------------------------|------------------------------------------------------------------------------|----------------------------------------|-----------------------------------|------------------|
| Viewer                                   | eRequest                                                                     | Data                                   | base                              | About            |
| Database <u>A</u><br>Parchiv<br>download | rchive<br>re results in the datal<br>led.                                    | base 3 拿                               | months afte                       | r they are       |
| Compact & I<br>Please clo<br>connectin   | Repair Database<br>ose all open windows<br>g to the SMSC datat               | : in eClinic SMSC<br>base before comp  | and all the De<br>act and repair. | sktops           |
|                                          | Compact & B                                                                  | epair SMSC Data                        | base                              |                  |
| Reset dat<br>database.<br>Res            | abase will delete the<br>All of your data will t<br>et <u>M</u> ain Database | current database<br>be lost<br>Reset / | and create an                     | i empty<br>ise   |
| Restore Arc<br>Restore a<br>database.    | hived Data<br>rchived data will mov                                          | ve data from the a                     | rchive back to                    | the main         |
| C                                        | Bestor                                                                       | Archived Data                          |                                   |                  |
| -                                        | 1102101                                                                      |                                        |                                   | S.A.             |
|                                          | ОК                                                                           | Cancel                                 | Apply                             | Help             |
| ISC Inf                                  | OK C                                                                         | Cancel                                 | Apply                             | Help             |
| I <mark>SC Inf</mark>                    | ок<br>С Database ha                                                          | Cancel                                 | Apply                             | Help<br>I repair |

#### Compact & Repair eClinic Database

Clicking the 'Compact & Repair SMSC Database' button will compact and attempt to repair both the main database and the archive database if they have become corrupt.

**Note** – The viewer and all the desktop clients will need to be closed as this operation needs exclusive access to the databases.

#### Reset Database

Clicking either **'Reset Database'** button will delete the old database and create the new one if it has become corrupt.

**Note** – The viewer and all the desktop clients will need to be closed as this operation needs exclusive access to the databases.

#### Restore Archived Data

Clicking **'Restore Archived Data'** will move the data from the archived database to the main database.

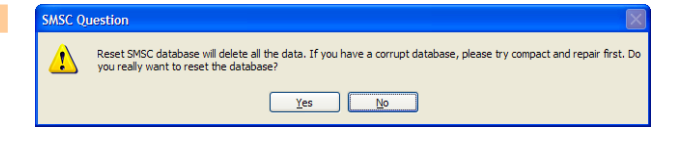

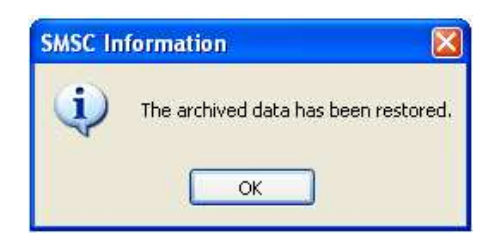

#### New Versions & Support

New versions of eClinic SMSC are released frequently throughout the year. You can determine the version you are running from the **'About'** tab in the **'Settings'** panel.

• From the eClinic SMSC interface select **'Settings'** to open the settings panel. Then select the **'About'** tab.

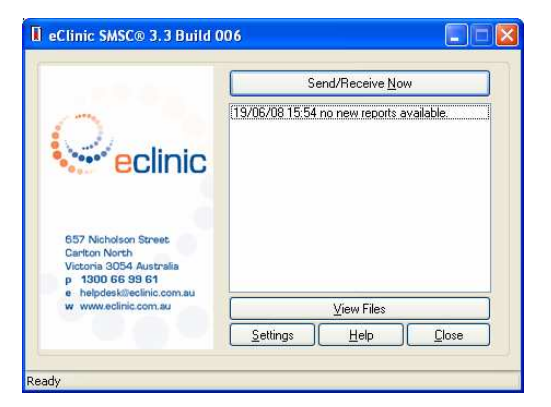

The 'About' screen identifies:

- The 'Version' that you are running
- The 'Clinic ID'
- The 'Installation Type'

Also listed are ways to contact eClinic and a **'Help'** button for further online support.

| chedule                                                          | Connection                                                      | File                                                   | Storage                                                                       | Security                         | Printer        |
|------------------------------------------------------------------|-----------------------------------------------------------------|--------------------------------------------------------|-------------------------------------------------------------------------------|----------------------------------|----------------|
| Viewer                                                           | eRequest                                                        | ľ                                                      | Datab                                                                         | ase                              | About          |
| Contraction of the second                                        | eclinic                                                         | eClini<br>Versi<br>Clinic<br>Instal<br>Copy<br>All rig | c SMSC®<br>on 3.3 Build<br>ID:<br>lation Type:<br>right ©2008<br>hts reserved | 006<br>Medical Pr<br>eClinic Pty | actice<br>Ltd. |
| Carlton No<br>Victoria 30<br>p 1300 6<br>e helpdesi<br>w www.ecl | th<br>54 Australia<br>5 93 61<br>Geelinic.com.au<br>Inic.com.au | eClini<br>helpo                                        | c on 1300 6<br>lesk@eclinic                                                   | 6 99 61 or<br>.com.au            | by email at    |
|                                                                  |                                                                 |                                                        |                                                                               |                                  |                |

# Chapter 4 Using The Files Viewer

eClinic SMSC has a built-in 'Files Viewer' which can be used to view all downloaded files independently of the Clinic CMS.

- To view result files, click the **'View Files'** button at the eClinic SMSC interface.
- If enabled, enter your password to open the 'Files Viewer'.
- Then click 'OK'.

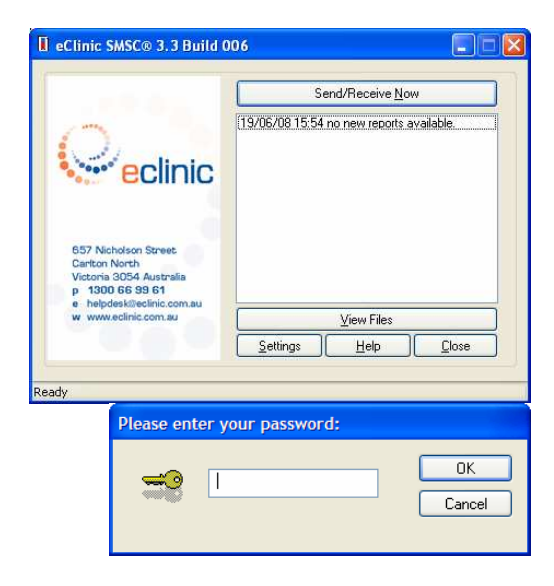

Below is an example of a results list from within the 'Files Viewer'.

- The result details are listed in columns e.g. 'Patient Surname', 'Lab No.' etc.
- To list by a particular detail, click the corresponding column. A blue arrow will appear indicating either ascending or descending sorting order of detail.
- Note The results in red indicate abnormal test results.
- To view other files click 'Other Files'.

| iaw Print I      | List Al Acchive Exp | art glose     | ١   | /iew 💿 cum | ent files | archived files O cur | ent & archived files |           |          |        |
|------------------|---------------------|---------------|-----|------------|-----------|----------------------|----------------------|-----------|----------|--------|
| 🖄 Results        | 📑 Binary Down       | ads           |     |            |           |                      |                      |           |          |        |
| ient Sumame      | Patient First Name  | Patient DOB   | Dat | Test       | Status    | Referred By          | Lab No.              | Reference | Download | Vendor |
|                  |                     |               |     |            |           |                      |                      |           |          |        |
|                  |                     |               |     |            |           |                      |                      |           |          |        |
|                  |                     |               |     |            |           |                      |                      |           |          |        |
|                  |                     |               |     |            |           |                      |                      |           |          |        |
|                  |                     |               |     |            |           |                      |                      |           |          |        |
|                  |                     |               |     |            |           |                      |                      |           |          |        |
|                  |                     |               |     |            |           |                      |                      |           |          |        |
|                  |                     |               |     |            |           |                      |                      |           |          |        |
|                  |                     |               |     |            |           |                      |                      |           |          |        |
|                  |                     |               |     |            |           |                      |                      |           |          |        |
|                  |                     |               |     |            |           |                      |                      |           |          |        |
|                  |                     |               |     |            |           |                      |                      |           |          |        |
|                  |                     |               |     |            |           |                      |                      |           |          |        |
|                  |                     |               |     |            |           |                      |                      |           |          |        |
|                  |                     |               |     |            |           |                      |                      |           |          |        |
|                  |                     |               |     |            |           |                      |                      |           |          |        |
|                  |                     |               |     |            |           |                      |                      |           |          |        |
|                  |                     |               |     |            |           |                      |                      |           |          |        |
|                  |                     |               |     |            |           |                      |                      |           |          |        |
|                  |                     |               |     |            |           |                      |                      |           |          |        |
|                  |                     |               |     |            |           |                      |                      |           |          |        |
| arch By          |                     |               |     |            |           |                      |                      |           |          |        |
| atient Sumame    |                     | Referred By   |     |            | Lab No.   |                      |                      |           |          |        |
|                  |                     | 12            |     |            |           |                      |                      |           |          |        |
| ibent First Name |                     | Test          |     |            |           |                      |                      |           |          |        |
| atient DOB       |                     | Date Referred |     |            | Clea      | AI Search Now        |                      |           |          |        |

#### Main Buttons

When a result is selected in the 'Files Viewer' screen, a number of options become available in the menu bar.

- 'View' Opens the pathology result files for viewing
- 'Print' Sends the file to the printer
- 'List All' Refreshes the results list
- 'Archive' Places the selected result into the result archive database
- **'Export'** Enables the selected result to be exported as a stand-alone 'html' file
- 'Close' Closes the 'Files Viewer' and returns to eClinic SMSC.

#### Archive Options

Also listed in the menu are the archive options. eClinic SMSC stores results in two separate databases, 'current files' and 'archived files'.

You may select the list is to be viewed or select 'current & archived files' to view the complete list of result files available.

#### Viewing A Result

To view a particular result select it and click the **'View'** button, or simply double-click it. The example shown is a mocked-up Gribbles pathology result file.

| the states was       |                     |                                                        |  |
|----------------------|---------------------|--------------------------------------------------------|--|
| Tevious Next D       | nt Export glose     |                                                        |  |
|                      |                     |                                                        |  |
| GRIBBL               | <b>e</b> s          |                                                        |  |
|                      | ROUP                |                                                        |  |
|                      |                     |                                                        |  |
| ribbles              |                     |                                                        |  |
| Pathology / Radi     | ology 1868 DAMDER   | CONGIND CONVERSION OF ADDRESS OF                       |  |
| atlent: MRGA         | VAN LIMJOON         | Referred: 05/07/2005                                   |  |
| 4/845 BI             | JRWOOD RD           | Callected: 05/07/2005                                  |  |
| HAWD                 | HORN EAST VIC 3123  | Testel: 0307203 1230                                   |  |
| Medicare No: 3294616 | 363                 | Reported 13072001110                                   |  |
| Referred by: DR TAP  | RA THYAGARAJAN      | Lab No: 05-3287111-HAE-0                               |  |
| fest: HAE - HAEN     | ATOLOGY GENERAL     |                                                        |  |
| HAEMATOLOGY          |                     | SPECINEM: WHOLE BLOOD                                  |  |
| Date:                | 05/07/05            | (#Refers to current                                    |  |
| Lab Number:          | #3287111            | result only)                                           |  |
| HAEMOGLOBIN          | 153                 | (130 - 180) a/L                                        |  |
| RBC                  | 5.25                | (4.50 - 6.50)×10 ^12 /L                                |  |
| PCV                  | 0.46                | (0.40 - 0.55)                                          |  |
| mcv.                 | 88                  | (76 - 99) fL                                           |  |
| W.C.C.               | ** 12.3             | (4.0 - 11.0) ×10 ^9 /L                                 |  |
| Neutro               | * 9.7               | (2.0 - 0.0) ×10 ^9 /L                                  |  |
| Lymph                | 1.7                 | (1.0 - 4.0) ×10 ^9 /L                                  |  |
| Hono                 | 0.5                 | (< 1.0) ×10 ^9 /L                                      |  |
| rosin                | 0.4                 | (< 0.6) X10 79 75                                      |  |
| PLAIELETS            | 692                 | (120 - 420) X10 7.P                                    |  |
| #3207111 : N11       | d neutrophilia. 7 i | (< 11) mm/h<br>nfection or inflammation. Hildly raised |  |
| ESR.                 |                     |                                                        |  |
| Film viewed          | at Gribbles Centra  | 1 Laboratory .                                         |  |
| All tests on th      | is request have now | been completed                                         |  |
|                      |                     |                                                        |  |
|                      |                     |                                                        |  |
|                      |                     |                                                        |  |
|                      |                     |                                                        |  |
|                      |                     |                                                        |  |